## **JUナビ&JUトレード 推奨ブラウザについて**

2020年4月17日以降にマイクロソフトより 新Microsoft Edgeの自動配信が予定されておりますが JUナビ&JUトレードリアルの推奨ブラウザは 引き続き【Internet Explorer】となります。

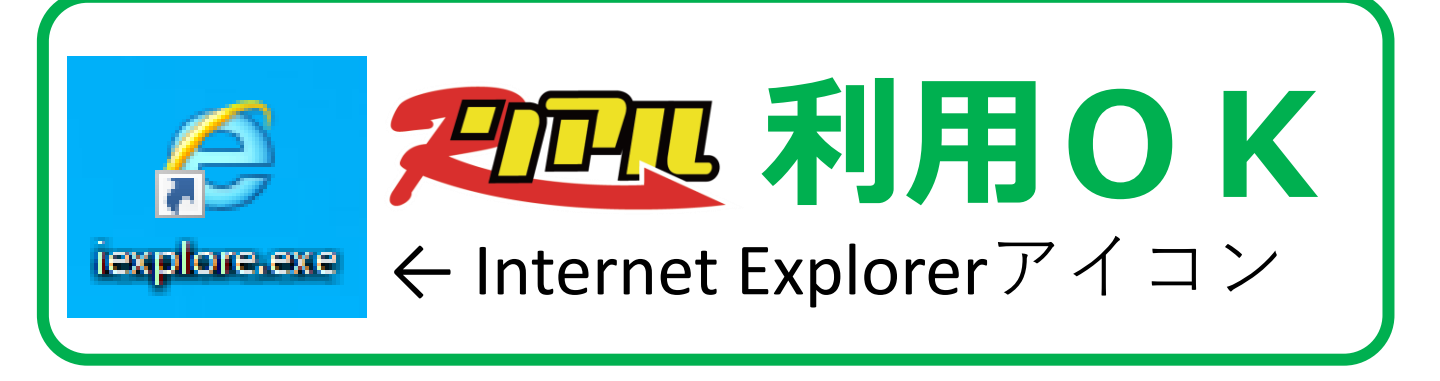

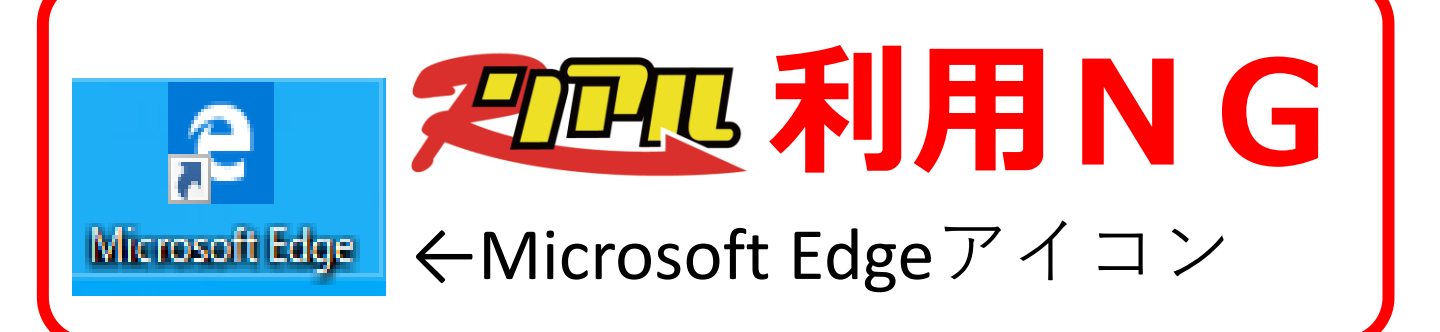

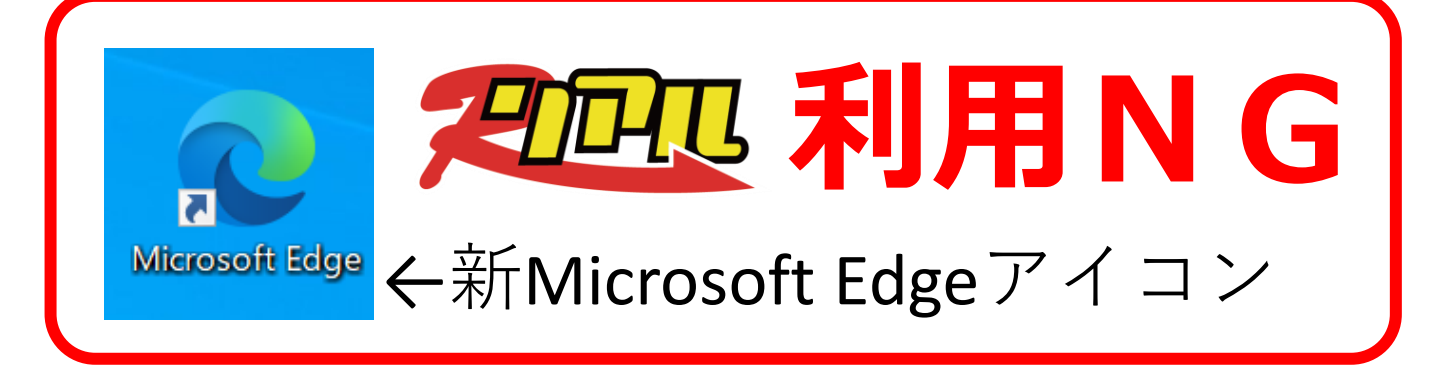

Windows10で【Internet Explorer】のアイコンが 見つからない場合、次のページをご覧ください

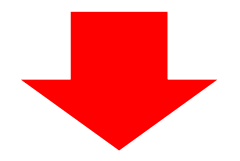

Windows10での【Internet Explorer】起動方法

## ●ウィンドウズのプログラム一覧から起動

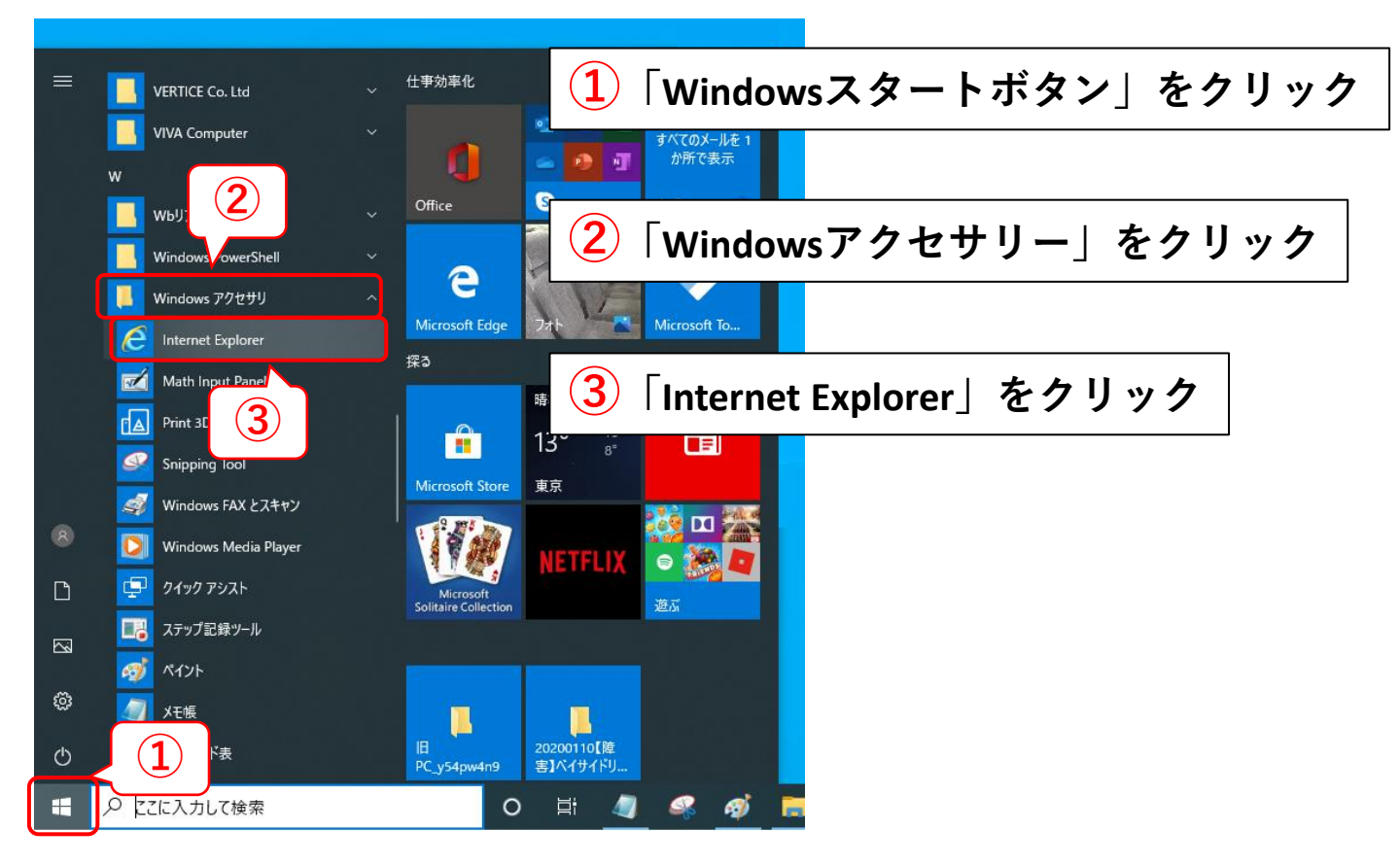

## ●ウィンドウズの検索から起動

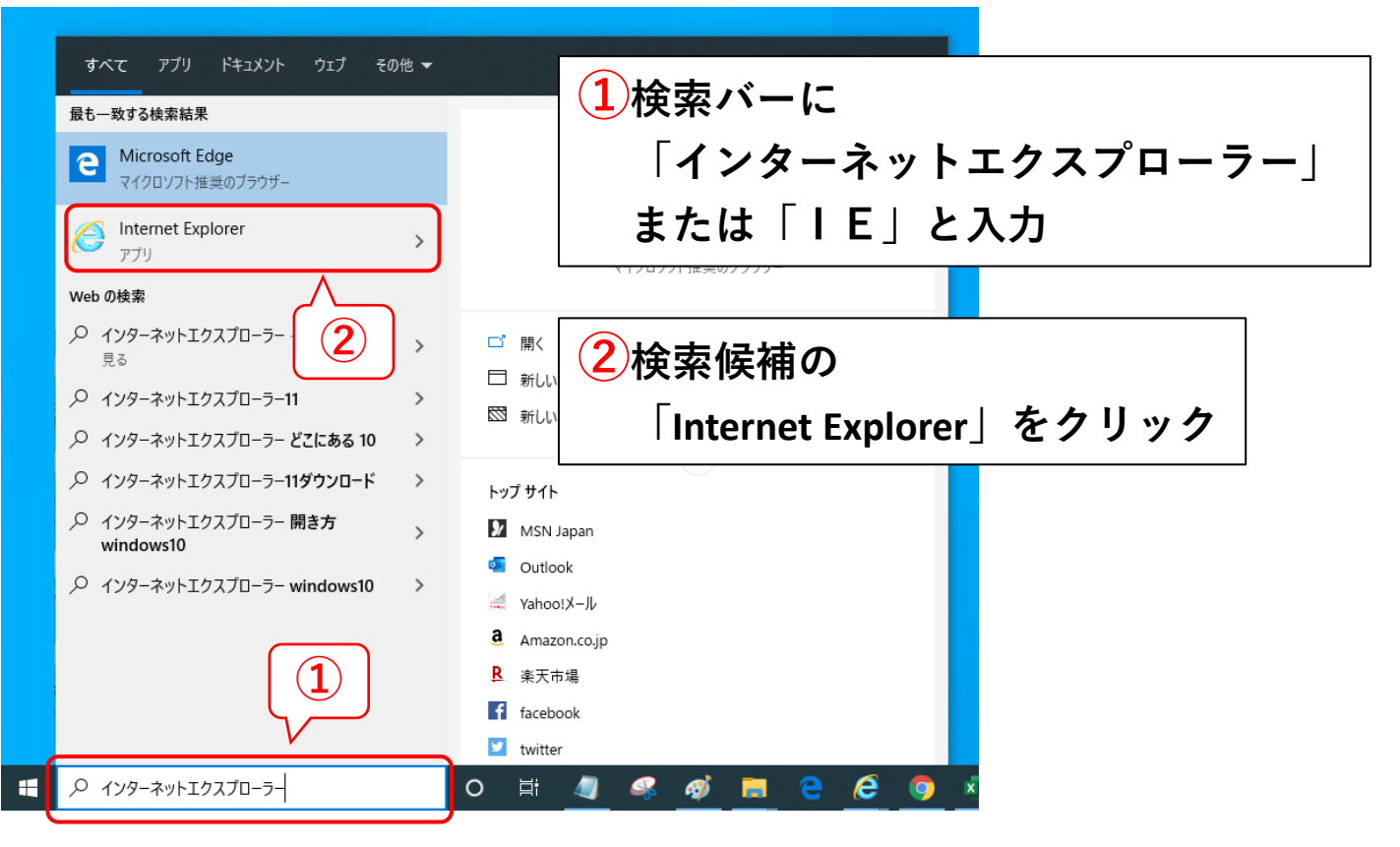